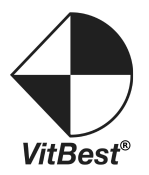

# MM3 Series MM3-0808/MM3-1616

# Multi Format Matrix Switcher

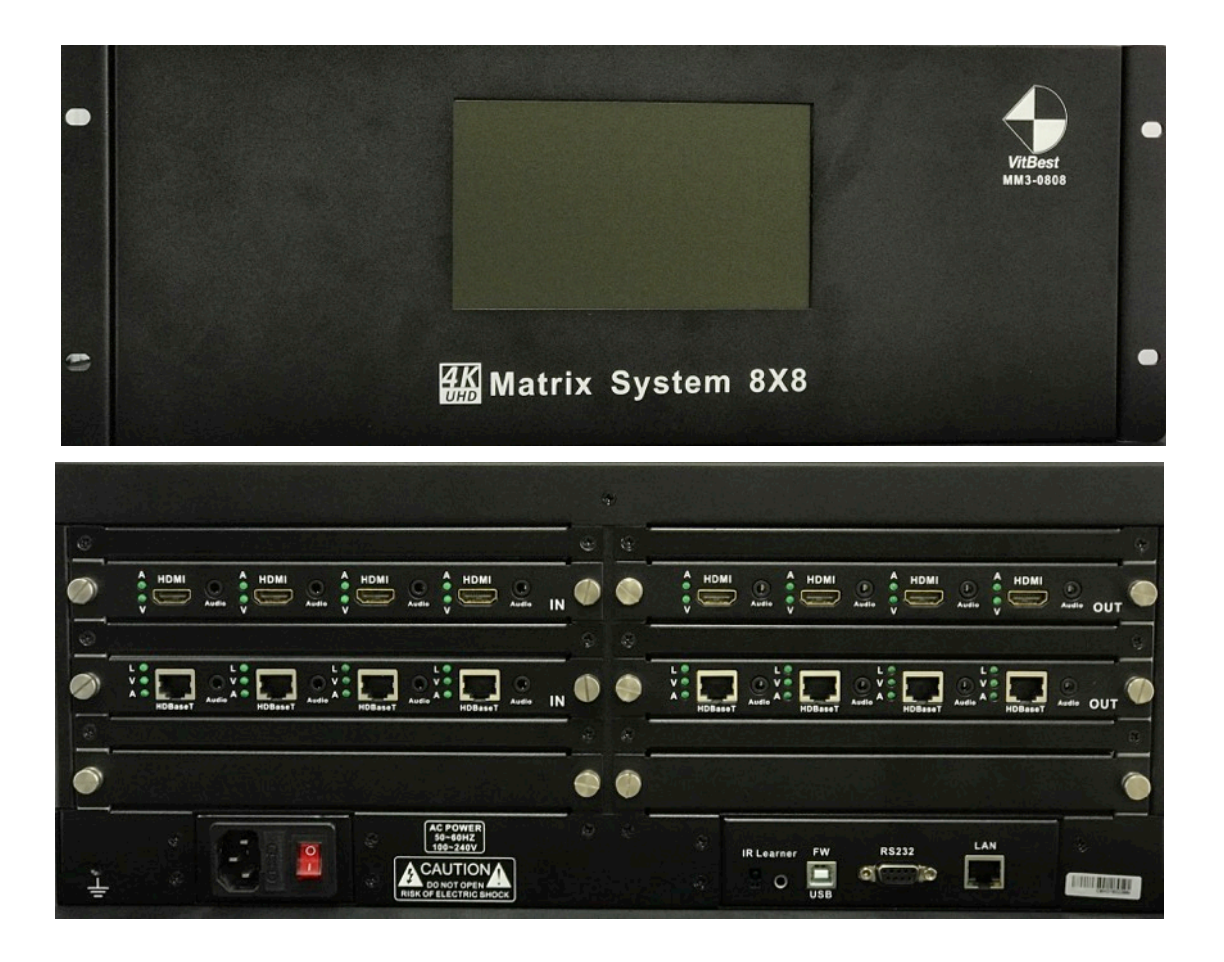

User Manual

## Introduction

MM3 is the new 4K series modular matrix from VitBest. It's available in 8x8, 16x16, 36x36 and 72x72 matrix card based frame and offer a full multimedia input and output cards such as the HDMI/ HDBT/ VGA/ SDI/ Fiber and mix video format versions. The MM3 matrix also offers audio breakaway function to able to switch audio to any output without following the video. It providing crystal clear clarity at its best but also to manage and control the external devices with the unique control card.

The entire input and output cards support hot plug, allowing full service ability while the unit power on. The system could be control with the front 7" LCD touch screen, RS232 or LAN. There is web server build in with the unit to provide easy management for the EDID, HDCP and port status monitor. The MM3 matrix is a unique and one of the advance card cage matrix on the market today.

#### **Package Contents**

- 1 X Matrix
- 1 X Power Cable
- 1 X RS232 Cable

#### Features

- 6.5G backplane bandwidth, support HDMI 2.0, DP1.2;
- Available in 8x8, 16x16, 36x36 and 72x72;
- Support Audio breakaway switching;
- Support RS232, LAN control;
- Support audio embedded and de-embedded for HDMI and HDBT cards;
- Support EDID management;
- Support RS232, LAN, IR and front LCD touch screen control;
- Support Web Server for easy management, control and configuration;
- Special control card to control and manage external device;
- Bootloader for ease FW upgrade;

• Front 7" LCD touch screen.

# **Front Panel Description**

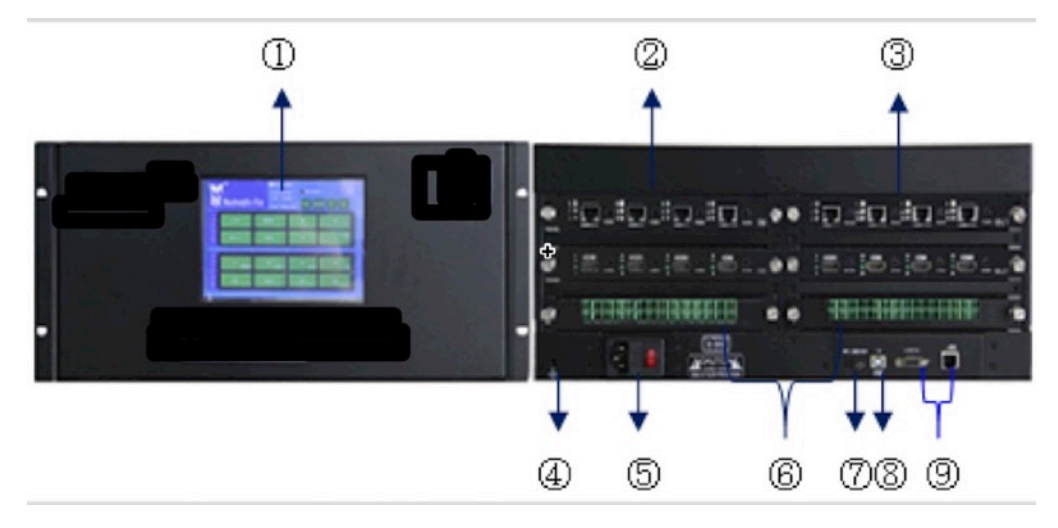

| NO. | Name               | Description                                             |
|-----|--------------------|---------------------------------------------------------|
| 1   | Display            | 7" LCD touch screen, for ease control and configuration |
| 2   | Signal input       | For install input cards                                 |
| 3   | Signal output      | For install output cards                                |
| 4   | Ground connection  | Ground connection with M4 screw                         |
| 5   | Power connection   | IEC AC 250V 10A                                         |
| 6   | Control            | For install control card                                |
| 7   | IR learner         | IR receiver for learning                                |
| 8   | Type B USB         | Space Reservation, not enable                           |
| 9   | Control connection | RS-232、TCP/IP Connect port                              |
| 10  | System size        | 482.6mm(L)×396.0mm(W)×133.5mm(H)                        |
| 11  | System weight      | 8 KG (IO cards not inculded)                            |

# **Capacitive Touch Panel**

| Video Switcher  Audia Switcher  EDID Switcher  Parts Information | Video&Audio<br>Save Recall A | 1 Mara       |   |
|------------------------------------------------------------------|------------------------------|--------------|---|
| I<br>N<br>P<br>U<br>T<br>S                                       | 26                           | 10           | - |
| OU.<br>T. OWER                                                   |                              | a            |   |
|                                                                  | 335 0975                     | 200 TRIO 802 |   |

| Button            | Function                                 |
|-------------------|------------------------------------------|
| 🔘 Video Switcher  | Select the Video Switcher function       |
| Audio Switcher    | Select the Audio Switcher function       |
| EDID Switcher     | Select the EDID Switcher function        |
| Ports Information | View Ports Information                   |
| Video&Audio       | Select audio follow video when switching |
| All               | One input switch to all output           |
| Save              | Save current channels status             |
| Recall            | Recall the stored status                 |
| Mute              | Mute output channel                      |
|                   | System seating menu                      |

| INI  | Select input channel  |
|------|-----------------------|
| OVT1 | Select output channel |

# **Signal Switching**

#### Switch one input to all output channels

Select 'Video Switcher' on touch panel, select one input channel and press all. Then the bottom right corner of all output channels will show the input channel. Picture below shows how to switch one input to all output channels.

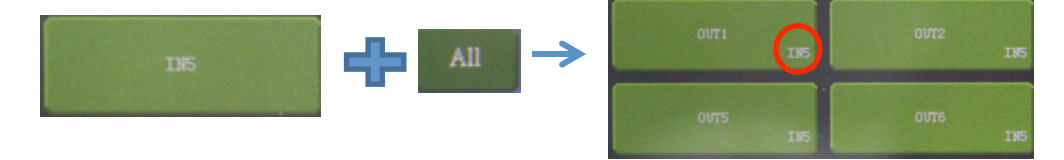

#### Switch one input to any output channel

Press one input channel, then press one output channel the signal input channel will switch to the output channel. Picture below shows how to switch one input to any output.

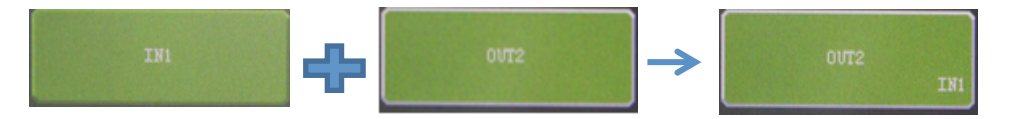

Press one input and press multi output channels the signal will switch to the output channel. Show as below.

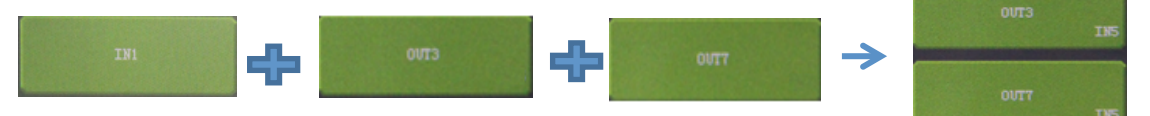

In all case above when switching succeed the output channel's bottom right will show the input channel label.

#### Mute output channel

MM3 matrix switcher allow mute all output channels and individual output channel. Select the Mute button and select all output channel, the bottom right of all channel will show Mute.

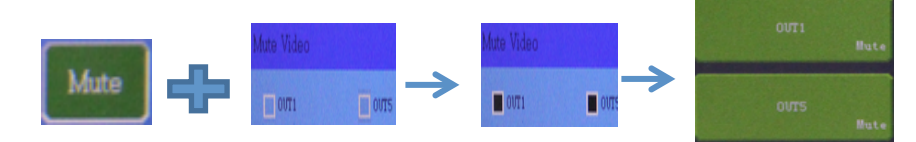

And also can select individual output channel and mute it. The bottom right also shows Mute.

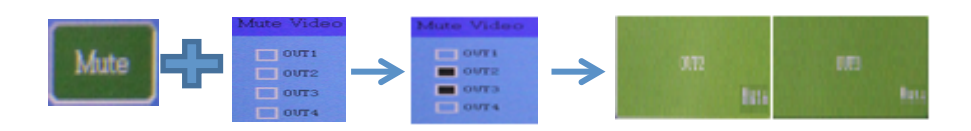

#### **Audio Switcher**

MM3 matrix supports audio video breakaway switching. For HDMI and HDBaseT I/O cards, each card has 2 audio channels embedded audio and external audio. For the audio switcher 'IN1A' is input channel one embedded audio and 'IN1B' is input channel one external DC 3.5 audio.

| <ul> <li>Video Switcher</li> <li>Audio Switcher</li> <li>EDID Switcher</li> <li>Ports Information</li> </ul> | Recall All Mute |             |            |
|----------------------------------------------------------------------------------------------------|-----------------|-------------|------------|
|                                                                                                    | INZA            | INGA        | IMA        |
| P INIB                                                                                                    | 1928            | IN38        | INB        |
| U<br>T                                                                                                    | TIRSA           | INTA        | INSA       |
| S INSE                                                                                                    | INSB            | 19778       | INCO       |
|                                                                                                    |                 |             |            |
| U OUTIA INSA                                                                                                 | OUT2A           | OUT3A IN5A  | OUT4A INSA |
|                                                                                                    | OUT28           | OUT3B       | OUT45      |
|                                                                                                    | OUTEA INSA      | OUT7A TIRSA | OUTBA      |
| S OUTSB INTE                                                                                                 | OVTEB           | OUTTE INTE  | OUTES INTE |

#### Notice:

MM3-0808 supports 16 channels audio switching.

MM3-1616 supports 32 channels audio switching.

#### **Save and Recall**

Press 'Save' and select the number of the store unit to save current I/O configuration and MM3 matrix supports save 10 I/O configuration. Showed as picture below. (Video, audio store unit is separate, select 'Video Switcher' and press 'Save' to save video configuration. Same step to save audio.)

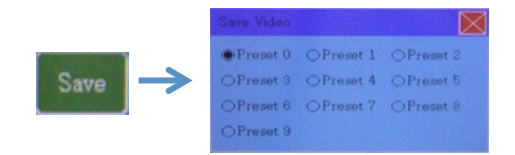

Press 'Recall' and select the number or the store unit to recall the present. When click 'Video&Audio' and recall video configuration, the internal audio will fallow video. The external audio will no change.

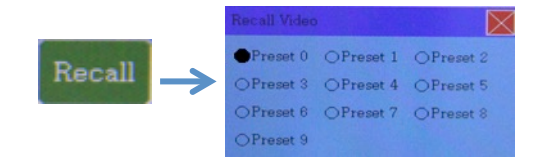

## **Port Information**

View port information is a main advantage of MM3 matrix switcher. It will show all information of the port for user easily troubleshoots.

| O Video Switcher |                        |
|------------------|------------------------|
| O Audio Switcher | =                      |
| OEDID Switcher   |                        |
| Ports Informatio | n Save Recall All Mute |
|                  |                        |
|                  |                        |
|                  |                        |
| Ports Informatio | n 🔀                    |
| -Options         |                        |
| Name IN2 -       | 8C7                    |
|                  |                        |
| HDCP 🛡 Aut       | honzed OUnauthonzed    |
| Status           |                        |
| HotPlus          | +5v detect             |
| HDCP             | HDCP                   |
| Interface        | HDBaseT-70m            |
| Input Singal     | HDMI                   |
| Color Space      | YUV444                 |
| Color Depth      | 8                      |
| Resolution       | 3840x2160p@30          |
| RIS634           | 115200-8-1-N-0         |

#### Label:

Name: input output port name, every channel name can rename on web sever.

HDCP: Authorized means HDCP Authorized, switcher requires HDCP comply signal, the output also will comply HDCP. Unauthorized means HDCP unauthorized, HDCP signal will not send out signal, like Blue ray play. For Mac the signal can comply and not comply HDCP, in the mode the signal will not comply HDCP.

Hot plug: hot plug detect, when cable connected it will show '+5V detect'. HDCP: detect current port signal HDCP comply or not. Input signal: input signal type, for example like HDMI, DVI.

Color space: Color space of the signal, like RGB, YUV.

Color depth: color depth, 8 bits, 12 bits, or 16 bits.

Resolution: resolution and FPS of the signal.

Rs232: HDBaseT card RS232 baud rate, data bits, stop bits, parity bits and RX. 11520-8-1-N-O, baud 11520, 8 bits data, 1 stop bit, no parity bit and RX on.

#### **EDID Management**

Every output channel will automatic update display EDID to the input port. If user want to use another EDID form the screen, the EDID can be switch manually from input port to output port. Click 'EDID Switcher' and select the output port (the EDID want to switch). Then click the input ports, the EDID will update successful.

| I<br>N<br>P             | Skyworth | Skyworth | NULL     |
|-------------------------|----------|----------|----------|
| U<br>T<br>S             | FULL     | NULL     | NULL     |
| 0<br>U<br>T<br>Skyverth | 8338 100 | 8138 100 | Sigworth |
| U<br>T<br>S             | Skyworth | 8836 170 | Skywertk |

If EDID from output need to switch to all input, click the output channel and click all.

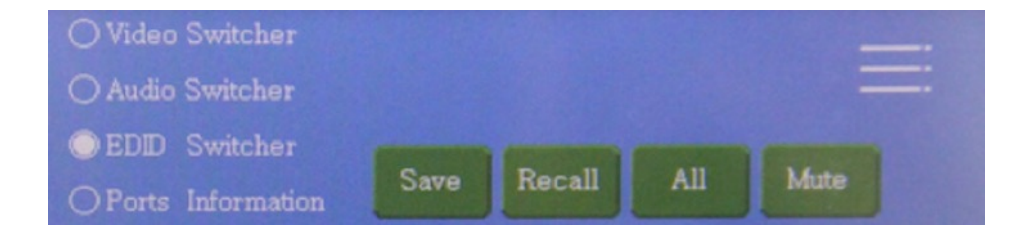

MM3 matrix switcher can save 8 EDID data, and also can recall the saved EDID. In EDID switcher, click output channel then click save and select the store unit.

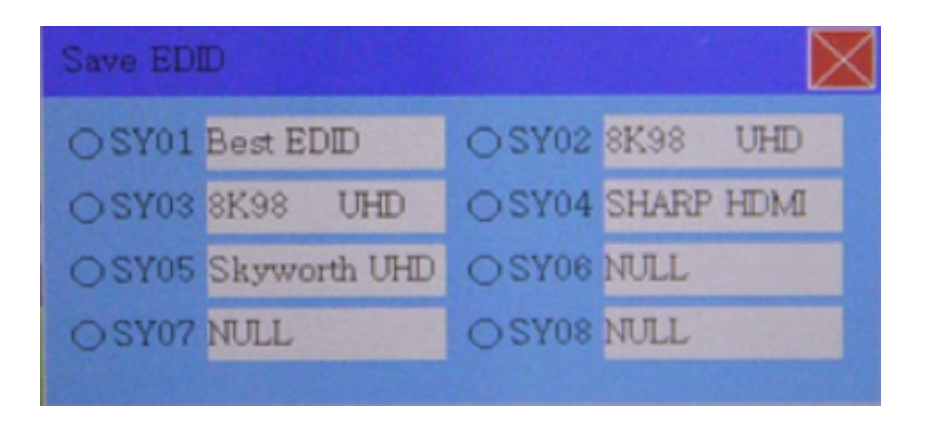

Recall EDID, in EDID switcher click input channel then click recall, select the store unit, the EDID be recalled.

Best EDID means system take all EDID of current output channel, and take the common resolution make a EDID called best EDID.

#### **Internet setting**

Open system menu, click 'NetWork Setting', in NetWork Setting can view and change IP address, net mask, gate way. Show as picture below.

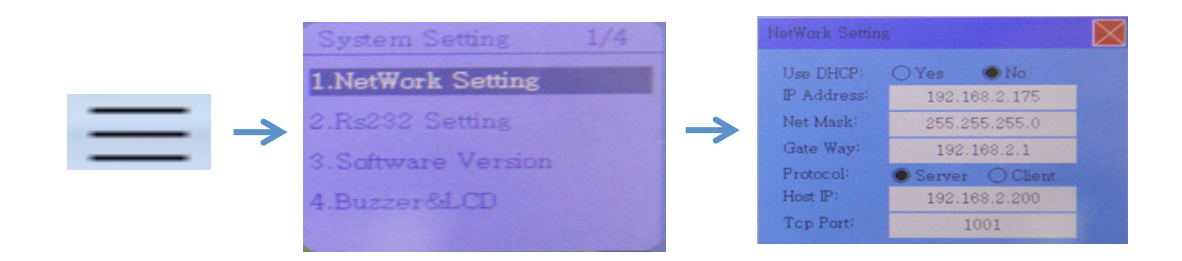

#### **RS232 Setting**

In the system menu can select RS232 Setting and change baud rate, data bits stop bits, parity bits and Rx on/off.

|    | System Setting 2/4                                                         | Rs232 Set                                    | ing                                         |                                                                                          |                    |
|----|----------------------------------------------------------------------------|----------------------------------------------|---------------------------------------------|------------------------------------------------------------------------------------------|--------------------|
| ∃→ | 1.NetWork Setting<br>2.Re232 Setting<br>3.Software Version<br>4.Buzzer&LCD | Baud Ra<br>Data Bits<br>Stop Bits<br>Parity: | e: 09600<br>038400<br>: 88<br>: 1<br>• None | <ul> <li>○ 19200</li> <li>● 115200</li> <li>○ 9</li> <li>○ 1.5</li> <li>○ 0dd</li> </ul> | 0<br>O 2<br>O Even |

#### **Software Version**

In system menu select 'Software Version' can view main board, input card, and output card system version.

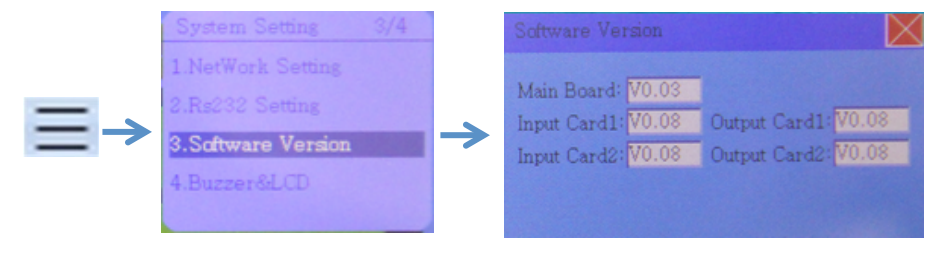

## **Buzzer and LCD Setting**

In system menu select 'Buzzer&LCD', buzzer can be on or off and LCD calibration can be reset.

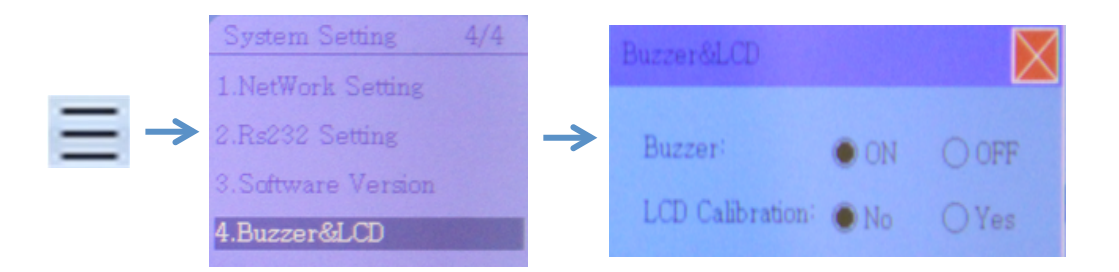

## **RS232 Command Table**

MutliVideo Plus matrix switcher can control by RS232 and the factory setting is baud rate 115200bps, 8 data bits, 1 stop bit and no parity bit

| Command                                  | String                                                                                                    | Example                                                                                                    |
|------------------------------------------|----------------------------------------------------------------------------------------------------|----------------------------------------------------------------------------------------------------|
| Video Route Command                      | >Cxtoz <cr><br/>X=1-16,Z=1-16<br/>For mare than one port<br/>number use a comma to</cr>                                                                                                    | send : >C1to2,3,4,5 <cr><br/>response : <c1to2,3,4,5<cr><br/>Route Input 1 to output 2, 3, 4 and 5.</c1to2,3,4,5<cr></cr>                                                                          |
| Audio Route Command                      | <ul> <li>separate.</li> <li>&gt;TXtoZ</li> <li>X=1A-16A or 1B-16B</li> <li>Z=1A-16A or 1B-16B</li> <li>For mare than one port number use a comma to separate.</li> </ul>                    | send : >T1Ato2B,3A,4B,5A <cr><br/>response : &lt; T1Ato2B,3A,4B,5A<cr><br/>Route Input 1A to output 2B, 3A, 4B and 5A.</cr></cr>                                                                   |
| EDID Copy Command                        | >Extoz <cr><br/>X=1-16,Z=1-16<br/>For mare than one port<br/>number use a comma to<br/>separate.</cr>                                                                                       | send : >E1to2,3,4,5 <cr><br/>response : <e1to2ok<cr> <e1to3ok<cr> <e1to4ok<cr> <e1to5ok<cr> Copy 1 output EDID to input 2,3,4,5.</e1to5ok<cr></e1to4ok<cr></e1to3ok<cr></e1to2ok<cr></cr>          |
| Video Preset Save<br>Command             | >SX <cr><br/>X=0-9</cr>                                                                                                    | send : >S3 <cr><br/>response : <s3<cr><br/>Save current video configuration into preset 3.</s3<cr></cr>                                                                                            |
| Video Preset Recall<br>Command           | >PX <cr><br/>X=0-9</cr>                                                                                                    | send : >P3 <cr><br/>response : <p3<cr><br/>Recall preset 3 video configuration.</p3<cr></cr>                                                                                                    |
| Audio Preset Save<br>Command             | >ASX <cr><br/>X=0-9</cr>                                                                                                    | send : >AS3 <cr><br/>response : <as3<cr><br/>Save current audio configuration into preset 3.</as3<cr></cr>                                                                                         |
| Audio Preset Recall<br>Command           | >APX <cr><br/>X=0-9</cr>                                                                                                    | send : >AP3 <cr><br/>response : <ap3<cr><br/>Recall preset 3 audio configuration</ap3<cr></cr>                                                                                                    |
| HDBaseT Serial Transmit<br>Input Command | >RSINYTXnns <cr><br/>Y=1-16, for more than<br/>one port use a space to<br/>separate.<br/>nn=00-99 , byte count for<br/>string<br/>s=string in ASII, the digit<br/>must be same as 'nn'</cr> | send : >RSIN1 2 3 16TX05Hello <cr><br/>response : <rsin1 16tx05hello<cr="" 2="" 3=""><br/>System sends 'Hello' in ASII to input port 1, 2, 3, 16<br/>and send to HDBaseT transmitter.</rsin1></cr> |

| HDBaseT Serial Transmit<br>Output Command                                  | >RSOUTYTXnns <cr><br/>Y=1-16, for more than<br/>one port use a space to<br/>separate.<br/>nn=00-99 ' byte count for<br/>string<br/>s=string in ASII, the digit<br/>must be same as 'nn'</cr> | send : >RSOUT1 2 3 16TX05Hello <cr><br/>response : <rsout1 16tx05hello<cr="" 2="" 3=""><br/>System sends 'Hello' in ASII to input port 1, 2, 3, 16<br/>and send to HDBaseT receiver.</rsout1></cr> |
|----------------------------------------------------------------------------|----------------------------------------------------------------------------------------------------|----------------------------------------------------------------------------------------------------|
| HDBaseT Baud Rate<br>Setup Input Command                                   | >BRabINx <cr><br/>a=9600/19200/38400 ,<br/>baud rate<br/>b=8N1/8E1/8O1, bits,<br/>parity, stop<br/>x=1-16, for more than one<br/>port use a space to<br/>separate.</cr>                      | send : >BR96008N1IN1 2 <cr><br/>response : <br96008n1in1 2<cr=""><br/>Set HDBaseT input port 1,2 baud rate to 9600, 8 bits<br/>no parity and 1 stop.</br96008n1in1></cr>                           |
| HDBaseT Baud Rate<br>Setup Input Command                                   | >BRabOUTx <cr><br/>a=9600/19200/38400 ,<br/>baud rate<br/>b=8N1/8E1/8O1, bits,<br/>parity, stop<br/>x=1-16, for more than one<br/>port use a space to<br/>separate.</cr>                     | send : >BR96008N1OUT1 2 <cr><br/>response : <br96008n1out1 2<cr=""><br/>Set HDBaseT input port 1,2 baud rate to 9600, 8 bits<br/>no parity and 1 stop.</br96008n1out1></cr>                        |
| Query Input Card Baud<br>Rate, Data Bits, Parity and<br>Stop Bit Command.  | #BRINx <cr><br/>x=1-16, for more than one<br/>port use a space to<br/>separate.</cr>                                                                                                    | send : #BRIN1 2 <cr><br/>response : &amp;BRIN1 2<cr><br/>Query input 1, 2 port RS232 information.</cr></cr>                                                                                        |
| Query Output Card Baud<br>Rate, Data Bits, Parity and<br>Stop Bit Command. | #BROUTx <cr><br/>x=1-16, for more than one<br/>port use a space to<br/>separate.</cr>                                                                                                    | send : #BROUT1 2 <cr><br/>response : &amp;BROUT1 2<cr><br/>Query output 1, 2 port RS232 information.</cr></cr>                                                                                     |
| HDBaseT Input p<br>Port Rx Off Command                                     | >RXOFFINx <cr><br/>x=1-16, for more than one<br/>port use a space to<br/>separate.</cr>                                                                                                    | send : >RXOFFIN1 2 16 <cr><br/>response : <rxoffin1 16<cr="" 2=""><br/>Close HDBBaseT input port 2, 16 Rx channel.</rxoffin1></cr>                                                                 |
| HDBaseT Output Port Rx<br>Off Command                                      | >RXOFFOUTx <cr><br/>x=1-16, for more than one<br/>port use a space to<br/>separate.</cr>                                                                                                    | send : >RXOFFOUT1 2 16 <cr><br/>response : <rxoffout1 16<cr="" 2=""><br/>Close HDBBaseT output port 2, 16 Rx channel.</rxoffout1></cr>                                                             |

| Query HDBaseT Input<br>Port Rx Channel<br>Command  | #RXINx <cr><br/>x=1-16, for more than one<br/>port use a space to<br/>separate.</cr>     | send : #RXIN1 2 <cr><br/>response :<br/>Query HDBaseT input port1,2 Rx channel.</cr>                              |
|----------------------------------------------------|------------------------------------------------------------------------------------------|----------------------------------------------------------------------------------------------------|
| Query HDBaseT Output<br>Port Rx Channel<br>Command | #RXOUTx <cr><br/>x=1-16, for more than one<br/>port use a space to<br/>separate.</cr>    | send : #RXOUT1 2 <cr><br/>response :<br/>Query HDBaseT out port1,2 Rx channel.</cr>                               |
| Input Port HDCP<br>Authorized Command              | >HDCPAINx <cr><br/>x=1-16, for more than one<br/>port use a space to<br/>separate.</cr>  | send : >HDCPAIN1 <cr><br/>response : <hdcpain1<cr><br/>Set input port 1 HDCP authorized.</hdcpain1<cr></cr>       |
| Input Port HDCP<br>Unauthorized Command            | >HDCPWINx <cr><br/>x=1-16, for more than one<br/>port use a space to<br/>separate.</cr>  | send : >HDCPWIN1 <cr><br/>response : <hdcpwin1<cr><br/>Set input port 1 HDCP unauthorized.</hdcpwin1<cr></cr>     |
| Output Port HDCP<br>Authorized Command             | >HDCPAOUTx <cr><br/>x=1-16, for more than one<br/>port use a space to<br/>separate.</cr> | send : >HDCPAOUT1 <cr><br/>response : <hdcpaout1<cr><br/>Set output port 1 HDCP authorized.</hdcpaout1<cr></cr>   |
| Output Port HDCP<br>Unauthorized Command           | >HDCPAOUTx <cr><br/>x=1-16, for more than one<br/>port use a space to<br/>separate.</cr> | send : >HDCPAOUT1 <cr><br/>response : <hdcpaout1<cr><br/>Set output port 1 HDCP unauthorized.</hdcpaout1<cr></cr> |
| Set System IP Command                              | >IP:x <cr><br/>x=IP address</cr>                                                         | send : >IP:192.168.2.175 <cr><br/>response : <ip:192.168.2.175<cr></ip:192.168.2.175<cr></cr>                     |
| Query System IP<br>Command                         | #IP <cr></cr>                                                                            | send : #IP <cr><br/>response : <ip:192.168.2.175<cr></ip:192.168.2.175<cr></cr>                                   |
| Set System Mask<br>Command                         | >Mask:x<br>x=mask                                                                        | send : >Mask:255.255.255.0 <cr><br/>response : <mask:255.255.255.0<cr></mask:255.255.255.0<cr></cr>               |
| Query System Mask<br>Command                       | #Mask <cr></cr>                                                                          | send : #Mask <cr><br/>response : <mask:255.255.255.0<cr></mask:255.255.255.0<cr></cr>                             |
| Set System Gateway<br>Command                      | >Gate:x<br>x=gateway                                                                     | send : >Gate:192.168.2.1 <cr><br/>response : <gate:192.168.2.1<cr></gate:192.168.2.1<cr></cr>                     |
| Query System Gateway<br>Command                    | #Gate <cr></cr>                                                                          | send : #Gate <cr><br/>response : <gate:192.168.2.1<cr></gate:192.168.2.1<cr></cr>                                 |
| Set System TCP Port<br>Command                     | >Tcp Port:x <cr><br/>x=TCP port</cr>                                                     | send : >Tcp Port:1001 <cr><br/>response : <tcp port:1001<cr=""></tcp></cr>                                        |
| Query System TCP Port<br>Command                   | #Tcp Port: <cr></cr>                                                                     | send : #Tcp Port: <cr><br/>response : <tcp port:1001<cr=""></tcp></cr>                                            |
| Set System TCP Port<br>Mode Command                | >Tcp Protocol:x <cr><br/>x=Serve or Client</cr>                                          | send : >Tcp Protocol:Server <cr><br/>response : <tcp protocol:server<cr=""></tcp></cr>                            |

| Query System TCP Port<br>Mode Command | #Tcp Protocol <cr></cr>  | send : #Tcp Protocol <cr> response : <tcp protocol:server<cr=""></tcp></cr> |
|---------------------------------------|--------------------------|-----------------------------------------------------------------------------|
| Sot Client Terget ID                  |                          | send : \HsID:102.168.2.200 <cd></cd>                                        |
| Set Chefit Taiget IF                  | -11SIF. X \CK-           | send · - 11sh .172.106.2.200 < CR-                                          |
| Address                               | x=IP address             | response · <hsip:192.168.2.200<cr></hsip:192.168.2.200<cr>                  |
| Query Client Target IP                |                          | send : #HsIP <cr></cr>                                                      |
| Address                               | #HSIP <uk></uk>          | response : <hsip:192.168.2.200<cr></hsip:192.168.2.200<cr>                  |
| Set System Network                    | >Net:x/y/z <cr></cr>     | send :                                                                      |
| Configuration                         | x=IP address             | >Net:192.168.2.175/255.255.255.0/192.168.2.1 <cr></cr>                      |
|                                       | y=mask                   | response :                                                                  |
|                                       | z=gateway                | <net:192.168.2.175 192.168.2.1<cr="" 255.255.255.0=""></net:192.168.2.175>  |
| Query Firmware Main                   | #FM0 <cr></cr>           | send : #FM0 <cr></cr>                                                       |
| Processor                             |                          | response : <fm-0.0.1<cr></fm-0.0.1<cr>                                      |
| Query Firmware Input                  | #FMINx <cr></cr>         | send : #FMIN1 <cr></cr>                                                     |
| Card                                  | x=1-16                   | response : <fmin1-v0.0.1<cr></fmin1-v0.0.1<cr>                              |
| Query Firmware Output                 | #FMOUTx <cr></cr>        | send : #FMOUT1 <cr></cr>                                                    |
| Card                                  | x=1-16                   | response : <fmout1-v0.0.1<cr></fmout1-v0.0.1<cr>                            |
|                                       | >- Command, #- Query,< R | esponse, <cr>=0x0D Hex/ 13 Decimal</cr>                                     |

## Web Management

MM3 matrix switcher support web sever for ease management. Set PC IP to static IP to march matrix IP. Then open web browser and type IP address.

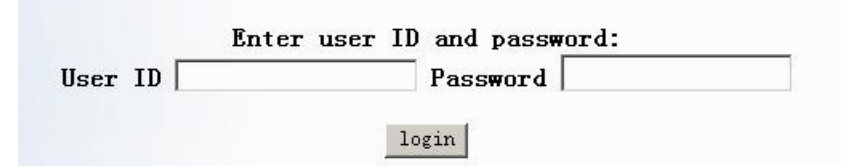

Notice: The factory default: IP: 192.168.2.245 User: user Password: 123456

#### **Port Management**

Click Port Management, in this page user can switch video, audio, edit some

| Port Man               | agement                | : Po              | ort Inform    | nation      | EDII        | ) Manage    | ment   | Contr      | ol Management | System |
|------------------------|------------------------|-------------------|---------------|-------------|-------------|-------------|--------|------------|---------------|--------|
| Port Ma<br>This screen | nageme<br>is for switc | ent<br>hing and a | allow user vi | ew the inpu | it and outp | ut port sta | tus.   |            |               |        |
| Switcher               |                        |                   |               |             |             |             |        |            |               |        |
| Video                  | Au                     | dio               |               |             |             |             |        |            |               |        |
|                        |                        |                   |               |             |             |             | 🗖 Au   | idio & Vid | eo            |        |
| Video F                | reset                  |                   |               |             |             |             |        |            |               |        |
| Preset 0               | -                      | Save              | Recall        |             |             |             |        |            |               |        |
|                        |                        |                   |               |             |             |             |        |            |               |        |
| Video S                | witcher                |                   |               |             |             |             |        |            |               |        |
| Video                  | OUT1                   | OUT2              | OUTS          | OUT4        | OUT5        | OUTIS       | OUT7   | OUTS       |               |        |
| INI                    |                        |                   |               |             |             |             |        |            |               |        |
| IN2                    |                        |                   |               |             |             |             |        |            |               |        |
| IN3                    |                        |                   |               |             |             |             |        |            |               |        |
| IN4                    |                        |                   |               |             |             |             |        |            |               |        |
| IN5                    |                        |                   |               |             |             |             |        |            |               |        |
| ING                    |                        |                   |               |             |             |             |        |            |               |        |
| IN7                    |                        |                   |               |             |             |             |        |            |               |        |
| INB                    |                        |                   |               |             |             |             |        |            |               |        |
|                        |                        |                   |               |             |             |             | المصحب |            |               |        |

sample setting, view port information, save present and recall present.

 Video switcher: output ports are in row input ports are in column, click the green bar the input labeled in column switch to output labeled in row. The green bar changed to blue, means switching is succeed. Click the input label, there is a menu, and click to all, that input will switch to all output.

| Port Man    | agemen      | t Po         | rt Inform  | nation       | EDIC        | ) Manage     | ement | Contr      | ol Management | System |
|-------------|-------------|--------------|------------|--------------|-------------|--------------|-------|------------|---------------|--------|
| Port Ma     | nagem       | ent          |            |              |             |              |       |            |               |        |
| This screen | is for swit | ching and al | low user v | iew the inpu | it and outp | out port sta | itus. |            |               |        |
| Switcher    | r           |              |            |              |             |              |       |            |               |        |
| Video       | A           | udio         |            |              |             |              |       |            |               |        |
|             |             |              |            |              |             |              | Π Au  | idio & Vid | eo            |        |
| Video I     | Preset      |              |            |              |             |              |       |            |               |        |
| Preset 0    | <b>.</b>    | Save         | Recall     |              |             |              |       |            |               |        |
| 1100000     | -           | Dave         | noouri     |              |             |              |       |            |               |        |
|             |             |              |            |              |             |              |       |            |               |        |
| Video S     | Switcher    |              |            |              |             |              |       |            |               |        |
| Video       | OUT1        | OUT2         | OUT3       | OUT4         | OUT5        | OUT6         | OUT7  | OUTS       |               |        |
| IN1         |             |              |            |              |             |              |       |            |               |        |
| IN2         | <b>W</b> 2] | V            |            |              |             |              |       |            |               |        |
| INS         |             |              |            |              |             |              |       |            |               |        |
| 1114        | To A<br>Edi | 11<br>t      |            |              |             |              |       |            |               |        |
| INS         |             |              |            |              |             |              |       |            |               |        |
| ING         |             |              |            |              |             |              |       |            |               |        |
| IN7         |             |              |            |              |             |              |       |            |               |        |
| INS         |             |              |            |              |             |              |       |            |               |        |
|             |             |              |            |              |             |              |       |            |               |        |

2. Click 'Audio&Video', the internal audio of the input will also switch to output channel.

3. Click input put or output port and click 'Edit', can edit and view some information as picture below.

- (1) Rename input output ports.
- (2) Edit input output ports' HDCP authorized or unauthorized.
- ③ Output signal select, AUTO, DVI or HDMI.
- (4) View +5V cable detection, HDCP, signal type, color space, color depth and resolution.

| Port                       | Management                                                                                             | Port Information                                                          | EDID Management               | Contro     | Port Manager                                                                                                    | ment Po                                                                                                   | ort Information                                                                        | EDID         | Management        | Control Management | System |
|----------------------------|----------------------------------------------------------------------------------------------------|---------------------------------------------------------------------------|-------------------------------|------------|----------------------------------------------------------------------------------------------------|----------------------------------------------------------------------------------------------------|----------------------------------------------------------------------------------------|--------------|-------------------|--------------------|--------|
| Port<br>This so            | Management                                                                                             | t<br>g and allow user view the                                            | input and output port status. |            | Port Manag                                                                                                    | gement<br>r switching and                                                                                 | allow user view the                                                                    | input and ou | tput port status. |                    |        |
| Swite                      | cher                                                                                                   |                                                                           |                               |            | Switcher                                                                                                    |                                                                                                    |                                                                                        |              |                   |                    |        |
| Vi                         | ideo Audio                                                                                             |                                                                           |                               |            | Video                                                                                                    | Audio                                                                                                    |                                                                                        |              |                   |                    |        |
|                            |                                                                                                    |                                                                           | T Audi                        | io & Video |                                                                                                    |                                                                                                    |                                                                                        |              | 🗆 Aud             | io & Video         |        |
| Vi de<br>Pres              | eo Preset<br>set 0 💌 Sav                                                                               | re Recall                                                                 |                               |            | Video Prese<br>Proset 0 •                                                                                        | Save                                                                                                    | Lecal1                                                                                 |              |                   |                    |        |
| Vide                       | eo Switcher                                                                                            |                                                                           |                               |            | Video Swite                                                                                                    | cher                                                                                                    |                                                                                        |              |                   |                    |        |
| Vid<br>SONY<br>IN<br>IN    | deo Skyworth Ol<br>DW<br>DV<br>Name SONY<br>HDCP Author                                                | DVD                                                                       | OUTS OUT6 OUT7                |            | Video Soy<br>SONY DAD<br>IN2<br>IN3                                                                              | Skyworth]<br>-Options<br>-Name<br>Output Signal<br>EDCP                                                   | Skyworth<br>Aute                                                                       |              |                   | 0778               |        |
| IN<br>IN<br>IN<br>IN<br>IN | Name<br>Name<br>HotPlug<br>HDCP<br>Interface<br>Input Signal<br>Colorspace<br>Colordepth<br>Resolution | SONY DVD<br>+5v detect<br>None<br>HDMI<br>HDMI<br>YUV444<br>1920x1080p060 |                               |            | 134         1           125         1           1766         1           1277         1           1283         1 | Status<br>Name<br>BotPlug<br>BDCP<br>Interface<br>Output Signal<br>Colorspace<br>Colordepth<br>Resolution | Styworth<br>+5v dstect<br>Ene<br>HBNI<br>HBNI<br>YUV044<br>E<br>ISODel 380p868<br>or 1 |              |                   |                    |        |
|                            |                                                                                                    | OK                                                                        |                               |            |                                                                                                    |                                                                                                    | or                                                                                     |              |                   |                    |        |

4. Present save and recall, click 'present', select the present number and click save, the present should be saved. Click 'present' select the present number, which has saved, the present will be recalled.

5. Audio switching has the same step as audio switching. A means internal audio, B means external audio. The save and recall is same as video.

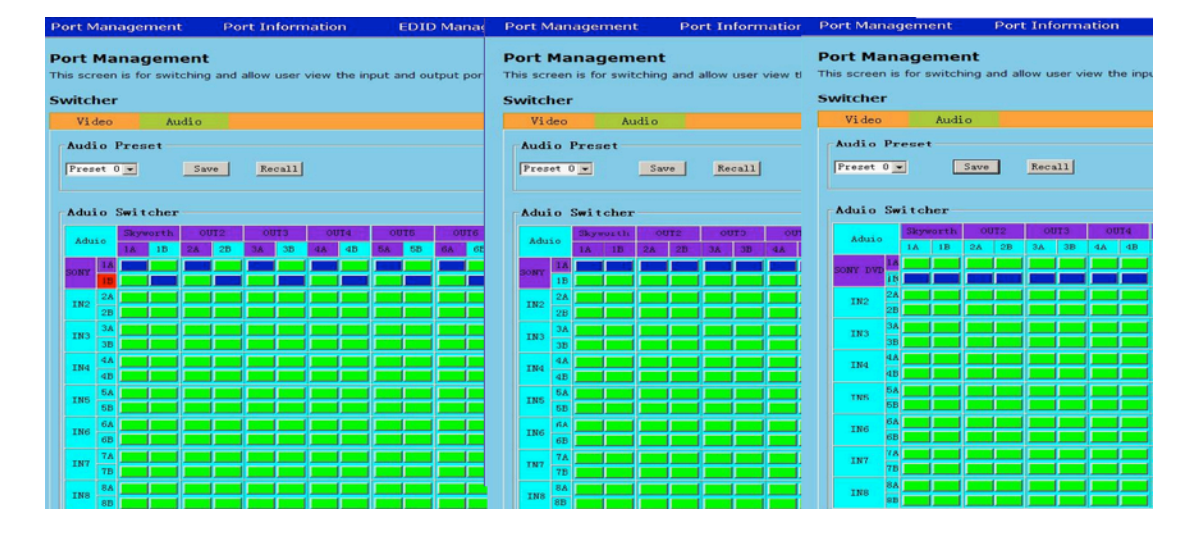

## **Port Information**

View input and output information for easily troubleshoot.

| Port In    | formatio      | n             |               |                      |               |                |              |            |                     |                    |
|------------|---------------|---------------|---------------|----------------------|---------------|----------------|--------------|------------|---------------------|--------------------|
| his screen | is for set HD | CP,video form | at and allo   | ow user view th      | e input and o | utput port     | status.      |            |                     |                    |
|            |               |               |               |                      |               |                |              |            |                     |                    |
| Input P    | ort           |               |               |                      |               |                |              |            |                     |                    |
|            |               |               |               |                      |               |                |              |            |                     |                    |
| PortName   |               | HotPlug       | HDCP<br>State | HDCP<br>Unauthorized |               | Color<br>Space | HDBT<br>Link | HDBT Mode  | Cat Cable<br>Length | HDBT Channel State |
| IN1        | None          | None          | None          |                      | NULL          | None           |              | Long Reach |                     | A: D:              |
| IN2        | None          | None          | None          |                      | NULL          | None           |              | Long Reach |                     | A: D:              |
| IN3        | None          | None          | None          |                      | NULL          | None           |              | Long Reach |                     | A: B: C: D:        |
| IN4        | None          | None          | None          |                      | NULL          | None           |              | Long Reach |                     | A: B: C: D:        |
| IN5        | HDMI          | None          | None          |                      | NULL          | None           |              | Long Reach |                     | A: B: C: D:        |
| IN6        | HDMI          | None          | None          |                      | NULL          | None           |              | Long Reach |                     | A: B: C: D:        |
| IN7        | HDMI          | None          | None          |                      | NULL          | None           |              | Long Reach |                     | A: B: C: D:        |
| IN8        | HDMI          | +5v detect    | None          |                      | NULL          | None           |              | Long Reach |                     | A: B: C: D:        |
| IN9        | None          | None          | None          |                      | NULL          | None           |              | Long Reach |                     | A: B: C: D:        |
| IN10       | None          | None          | None          | [["]                 | NULL          | None           |              | Long Reach |                     | A: B: C: D:        |
| IN11       | None          | None          | None          |                      | NULL          | None           |              | Long Reach |                     | A: B: C: D:        |
| IN12       | None          | None          | None          |                      | NULL          | None           |              | Long Reach |                     | A: B: C: D:        |
| IN13       | None          | None          | None          |                      | NULL          | None           |              | Long Reach |                     | A: B: C: D:        |
| IN14       | None          | None          | None          |                      | NULL          | None           |              | Long Reach |                     | A: B: C: D:        |
| IN15       | None          | None          | None          |                      | NULL          | None           |              | Long Reach |                     | A: B: C: D:        |
| IN16       | None          | None          | None          |                      | NULL          | None           |              | Long Reach |                     | A: B: D:           |
|            |               |               |               |                      |               |                |              |            |                     |                    |

| Output   | Port      |            |               |             |            |                |              |            |                     |                                     |
|----------|-----------|------------|---------------|-------------|------------|----------------|--------------|------------|---------------------|-------------------------------------|
| PortName | Interface | HotPlug    | HDCP<br>State | HDCP Option | Resolution | Color<br>Space | HDBT<br>Link | HDBT Mode  | Cat Cable<br>Length | HDBT Channel State                  |
| OUT1     | None      | None       | None          | Always      | NULL       | None           |              | Long Reach |                     | A: B: C: D:                         |
| OUT2     | None      | None       | None          | Always      | NULL       | None           |              | Long Reach |                     | A: B: C: D:                         |
| OUT3     | None      | None       | None          | Always      | NULL       | None           |              | Long Reach |                     | A: B: C: D:                         |
| OUT4     | None      | None       | None          | Always      | NULL       | None           |              | Long Reach |                     | A: B: C: D:                         |
| OUT5     | HDMI      | None       | None          | Always      | NULL       | None           |              | Long Reach |                     | A: B: C: D:                         |
| OUT6     | HDMI      | +5v detect | None          | Always      | NULL       | None           |              | Long Reach |                     | A: B: C: D:                         |
| OUT7     | HDMI      | None       | None          | Always      | NULL       | None           |              | Long Reach |                     | A: B: C: D:                         |
| OUT8     | HDMI      | None       | None          | Always      | NULL       | None           |              | Long Reach |                     | A: B: C: D:                         |
| OUT9     | HDBT      | None       | None          | Always      | NULL       | None           | None         | Long Reach | <20m                | A:Failed B:Failed C:Failed D:Failed |
| OUT10    | HDBT      | None       | None          | Always      | NULL       | None           | None         | Long Reach | <20m                | A:Failed B:Failed C:Failed D:Failed |
| OUT11    | HDBT      | None       | None          | Always      | NULL       | None           | None         | Long Reach | <20m                | A:Failed B:Failed C:Failed D:Failed |
| OUT12    | HDBT      | None       | None          | Always      | NULL       | None           | None         | Long Reach | <20m                | A:Failed B:Failed C:Failed D:Failed |
| OUT13    | None      | None       | None          | Always      | NULL       | None           |              | Long Reach |                     | A: B: C: D:                         |
| OUT14    | None      | None       | None          | Always      | NULL       | None           |              | Long Reach |                     | A: B: C: D:                         |
| OUT15    | None      | None       | None          | Always      | NULL       | None           |              | Long Reach |                     | A: B: C: D:                         |
| OUT16    | None      | None       | None          | Always      | NULL       | None           |              | Long Reach |                     | A: B: C: D:                         |

Port Name: show port name

- Interface: connect type
- Hot Plug: detect cable connection

HDCP State: detect signal HDCP state

HDCP Unauthorized: click it means this port will not support HDCP signal

Resolution: the resolution and FPS of the video

Color Space: Current signal color space

HDBT Link: Check HDBT connection

HDBT Mode: Long Reach, MVPI-4-HDBT2 at 1080P and 8 bits color depth support 130m long distant transmission. But it wont support 4K or 1080P in 12 bits color depth.

Cat Cable Length: detect current cable length 10% error and if cable less than 20m system cannot detect.

HDBT Channel State: current cable 4 pair cable connection, PASS or FAIL.

For the output port 'HDCP Unauthorized' change to 'HDCP Option.

Click it the matrix will add HDCP in the output signal.

#### **EDID Management**

- 1. Source EDID means EDID saved in output port.
- 2. Monitor EDID means EDID read by input port.
- 3. System EDID means matrix saved the best EDID.

| Port Management          | Port Info        | ormation                     | EDID Manageme         | nt         | Control Management | t System |
|--------------------------|------------------|------------------------------|-----------------------|------------|--------------------|----------|
| EDID Managem             | ient             |                              |                       |            |                    |          |
| This screen allow user t | to copy the EDID | from the system o            | or output port to the | input port |                    |          |
| EDID Switcher            |                  |                              |                       |            |                    |          |
| Source EDID              |                  | Monitor EDID                 |                       | System     | EDID               |          |
| C SONY DVD SE            | HARP HDMI        | <ul> <li>Skyworth</li> </ul> | LG TV                 | C SYSO1    | Best EDID          |          |
| C IN2 Sk                 | kyworth UHD      | C OUT2                       | Skyworth UHD          | C SYSO2    | SHARP HDMI         |          |
| O IN3 EF                 | PSON PJ          | 🔿 OUT3                       | EPSON PJ              | C SYSO3    | NULL               |          |
| O IN4 Sk                 | kyworth UHD      | O 0UT4                       | U28D590               | C SYSO4    | Skyworth UHD       |          |
| O IN5 SE                 | HARP HDMI        | C 0UT5                       | DELL U2413            | C SYSO5    | NULL               |          |
| C IN6 88                 | K98 UHD          | 🔿 OUT6                       | U28D590               | C SYSO6    | NULL               |          |
| O IN7 Sk                 | kyworth UHD      | O 0UT7                       | U28D590               | C SYSO7    | NULL               |          |
| O INB U2                 | 28D590           | O OUTS                       | SHARP HDMI            | C SYSOB    | NULL               |          |
|                          |                  | Switch                       | Save                  |            |                    |          |

#### **EDID Switching and save**

1. Select input channel, output channel or system EDID, then click Switch.

When 'Switched OK' shows up the EDID switching is succeed.

| Port Managem                                      | ent Port Ir                  | nformation          | EDID Managen           | nent          | Control Management | System |
|---------------------------------------------------|------------------------------|---------------------|------------------------|---------------|--------------------|--------|
| EDID Manag<br>This screen allow (<br>EDID Switche | ement<br>user to copy the ED | DID from the system | m or output port to th | ne input port |                    |        |
| Source EDID                                       |                              | Monitor EDI         | D                      | System        | EDID               |        |
| C SONY DVD                                        | SHARP HDMI                   | C Skyworth          | LG TV                  | C SYSO1       | Best EDID          |        |
| O IN2                                             | Skyworth UHD                 | OUT2                | Skyworth UHD           | C SYSO2       | SHARP HDMI         |        |
| • IN3                                             | Skyworth UHD                 | C OUT3              | EPSON PJ               | C SYSO3       | NULL               |        |
| C IN4                                             | Skyworth UHD                 | C [Switch]          | x                      | C SYSO4       | Skyworth UHD       |        |
| C IN5                                             | SHARP HDMI                   | e                   | 3                      | C SYSO5       | NULL               |        |
| C IN6                                             | 8K98 UHD                     | C                   | hed OK!                | C SYSO6       | NULL               |        |
| C IN7                                             | Skyworth UHD                 | 0                   |                        | O SYSO7       | NULL               |        |
| C IN8                                             | U28D590                      | C OUTS              | SHARP HDMI             | C SYSO8       | NULL               |        |
|                                                   |                              | Switch              | Save                   |               |                    |        |

2. EDID save, select input channel and system EDID, then click save. The

EDID saved in system EDID.

| Port Management                                           | Port Info        | ormation          | EDID Managemer          | nt        | Control Managemer | nt System |
|-----------------------------------------------------------|------------------|-------------------|-------------------------|-----------|-------------------|-----------|
| EDID Managem<br>This screen allow user t<br>EDID Switcher | to copy the EDID | from the system o | r output port to the ir | nput port |                   |           |
| Source EDID                                               |                  | Monitor EDID      |                         | System    | EDID              |           |
| SONY DVD SH                                               | HARP HDMI        | C Skyworth        | LG TV                   | C SYSO1   | Best EDID         |           |
| C IN2 Sk                                                  | kyworth UHD      | C OUT2            | Skyworth UHD            | C SYSO2   | SHARP HDMI        |           |
| C IN3 Sk                                                  | kyworth UHD      | C OUT3            | EPSON PJ                | • SYS03   | 8K98 UHD          |           |
| C IN4 SH                                                  | HARP HDMI        | C OUT4            | [Save]                  | x 304     | Skyworth UHD      |           |
| C IN5 SH                                                  | HARP HDMI        | C OUT5            | Switched OK             | 305       | SHARP HDMI        |           |
| • IN6 8K                                                  | K98 UHD          | C OUT6            |                         | 306       | 8K98 UHD          |           |
| C IN7 Sk                                                  | kyworth UHD      | C OUT?            |                         | 507       | NULL              |           |
| C INS U2                                                  | 28D590           | C OUTS            | SHARP HDMI              | C SYSO8   | NULL              |           |
|                                                           |                  | Switch            | Save                    |           |                   |           |

# **Control Management**

HDBT cards support IR and RS232 control. Add a button and edit the button,

use it to control RS232 or IR. The button also can be deleted.

| Port Management   | Port Information                       | EDID Management                  | Control Management | System |
|-------------------|----------------------------------------|----------------------------------|--------------------|--------|
| Control Monoros   |                                        |                                  |                    |        |
| Control Managen   | nent<br>custom make create delete (    | or edit the control feature to w | ork with the unit  |        |
|                   | custom make, create, delete (          |                                  | Six with the unit. |        |
|                   |                                        |                                  |                    |        |
| Scene: Scene 1 💌  | Modify                                 |                                  |                    |        |
| Mode: 💿 Control 🕚 | OEdit OCreate ODel                     | ete                              |                    |        |
|                   |                                        |                                  |                    |        |
|                   |                                        |                                  |                    |        |
|                   | TTTT TTTTTTTTTTTTTTTTTTTTTTTTTTTTTTTTT |                                  |                    |        |
|                   | S                                      |                                  |                    |        |
|                   |                                        |                                  |                    |        |
|                   |                                        |                                  |                    |        |
|                   |                                        |                                  |                    |        |
|                   |                                        |                                  |                    |        |

# System Menu

Network, RS232, Firmware information and Password set or view.

| Port Manager                     | nent         | Port Informa      | tion I        | EDID Management | Control M | lanagement | System |
|----------------------------------|--------------|-------------------|---------------|-----------------|-----------|------------|--------|
| <b>System</b><br>Update your dev | ice's Syster | n connection sett | ings and user | password here.  |           |            |        |
| Network                          |              |                   |               | Rs232           |           |            |        |
| Use DHCP:                        | 00           | On 🧿              | Off           | Baud rate:      | 115200 💌  |            |        |
| IP Address:                      | 192          | 2.168.2.175       |               | Data bits:      | 8         |            |        |
| Net Mask:                        | 255          | .255.255.0        |               | Stop bits:      | 1         |            |        |
| Gateway:                         | 192          | 2.168.2.1         |               | Parity bits:    | None 💌    |            |        |
| TCP Protocol:                    | • 9          | Server C          | Client        | Apply           |           |            |        |
| TCP Port:                        | 100          | )1                |               |                 |           |            |        |
| Apply                            |              |                   |               |                 |           |            |        |
| Firmware info                    |              |                   |               |                 |           |            |        |
| Inputcard1:                      | V0.03        | 0                 | utputcard1:   | V0.03           |           |            |        |
| Inputcard2:                      | V0.03        | 0                 | utputcard2:   | V0.03           |           |            |        |
| Controlcard1:                    | NULL         | с                 | ontrolcard2:  | NULL            |           |            |        |
| Mainboard::                      | V0.02        |                   |               |                 |           |            |        |
| Password                         |              |                   |               |                 |           |            |        |
| Current passwo                   | rd:          |                   | -             |                 |           |            |        |
| New password:                    |              |                   |               |                 |           |            |        |
| Confirm New pa                   | ssword:      |                   |               |                 |           |            |        |
| Apply                            |              |                   |               |                 |           |            |        |

# I/O Card

#### HDBT

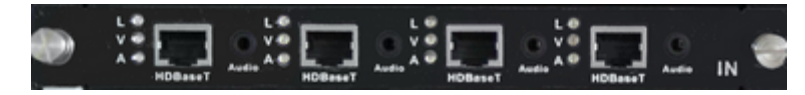

MVPI-4-HDBT1/MVPI-4-HDBT2

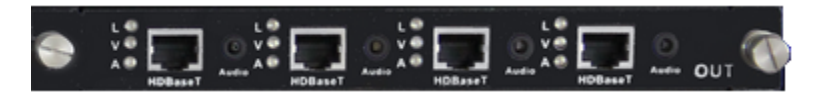

MVPO-4-HDBT1/MVP0-4-HDBT2

| LED | Description      | Status                                          |
|-----|------------------|-------------------------------------------------|
| т   | Link LDE         | Always off — No HDBT connected                  |
| L   |                  | Always on — HDBT connected                      |
| V   | Video LED        | Always of $f$ — No video signal input or output |
| V   | VIGEO LED        | Always on $-$ Video signal input or output      |
|     | Audio (external) | Always off $-$ No audio signal input or output  |
| Α   | LED              | Always on $-$ audio signal input or output      |

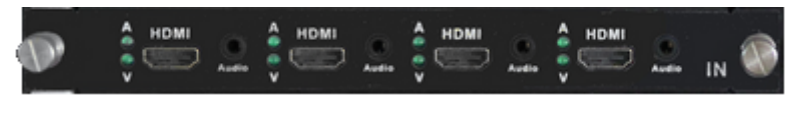

MVPI-4-HDMI

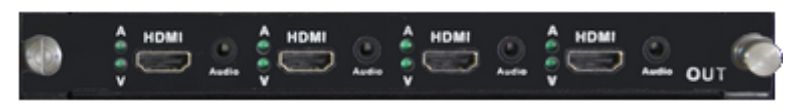

#### MVPO-4-HDMI

| LED | Description | Status                                          |
|-----|-------------|-------------------------------------------------|
| V   | Video I ED  | Always of $f$ — No video signal input or output |
|     | VIDEO LED   | Always on — Video signal input or output        |

| А | Audio (external) | Always off $-$ No audio signal input or output |
|---|------------------|------------------------------------------------|
|   | LED              | Always on $-$ audio signal input or output     |